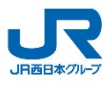

WESTERアプリでのエントリー方法①

#### WESTERアプリを開いて

上部の"≡"をタップし、〈マイページ〉を選択!

| ≡                                                                                                    | ホーム                     |          | 0   |
|----------------------------------------------------------------------------------------------------|-------------------------|----------|-----|
| <u>そ5489</u><br>きっぷ予約 ICC                                                                                                    |                         | 秦 tabiwa | 列車選 |
| マイ駅 15時20分                                                                                                    | 現在 🐼                    | 他の駅を見る   | >   |
| 大阪                                                                                                    |                         |          |     |
| リスト リアン しんしょう しんしょう しんしょ しょう しょう しょう しょう しょう しょう しょ しょう しょう しょ | <sup>⋽</sup> 線<br>西明石方面 | 遅れ反映     |     |
| 快速 15:                                                                                                    | 22 網干                   | 5        |     |
| 普通 15:                                                                                                    | 23 西明石                  | 6        |     |

ログインができているか確認!

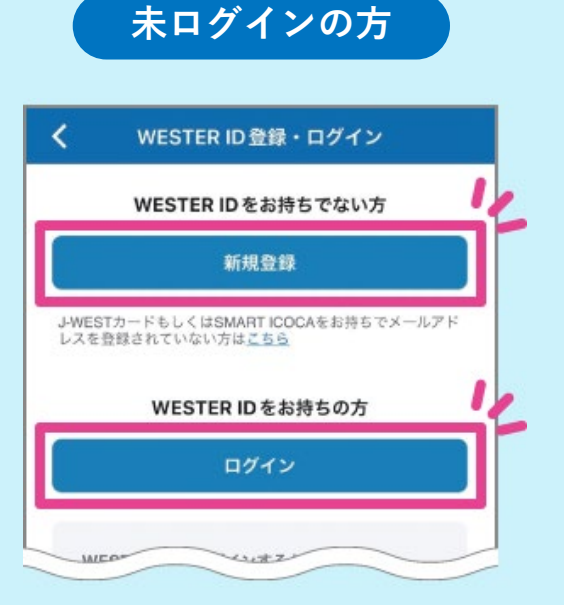

WESTER IDを持っている方は 〈ログイン〉を選択! WESTER IDを持っていない方は 〈新規登録〉を選択! ログイン済の方

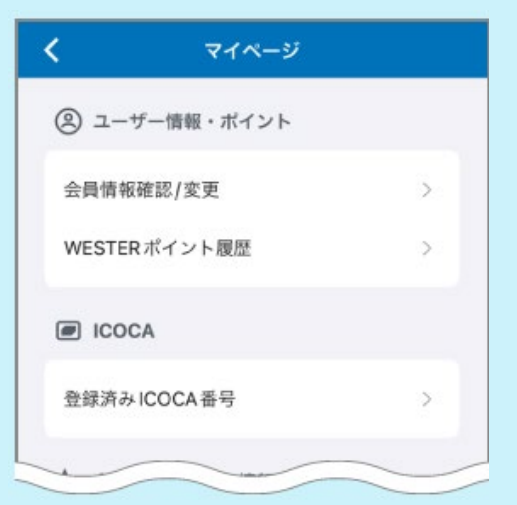

この画面が表示された方は ログインできているので 次へ進む。

※掲載している画像はすべてイメージです。

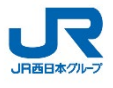

## WESTERアプリでのエントリー方法②

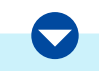

## ログイン完了後、 WESTERアプリ下部の〈おトクにGO!〉を選択!

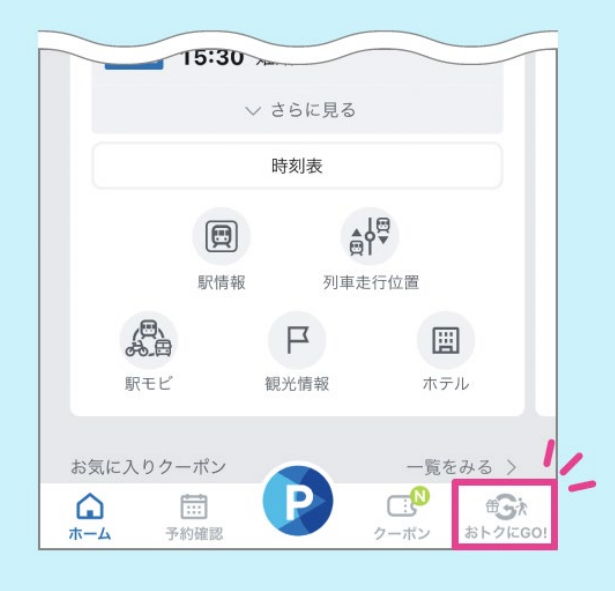

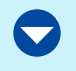

一覧から 「55(ゴー!ゴー!)大阪・関西万博キャンペーン」を 選択して、画面に沿ってエントリー!

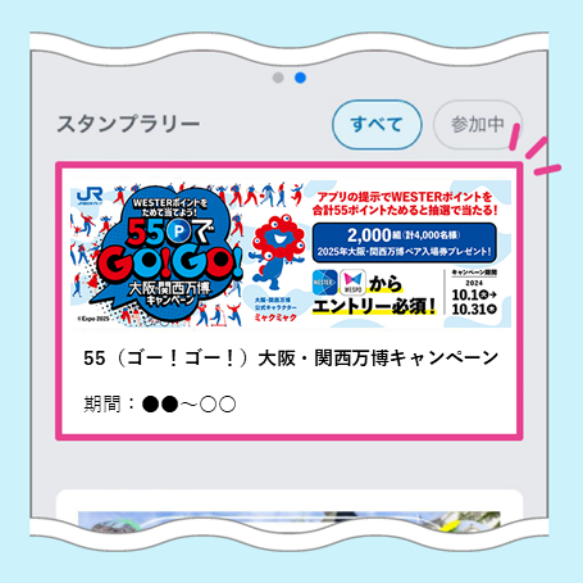

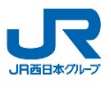

# WESPOアプリでのエントリー方法①

### ログインができているか確認!

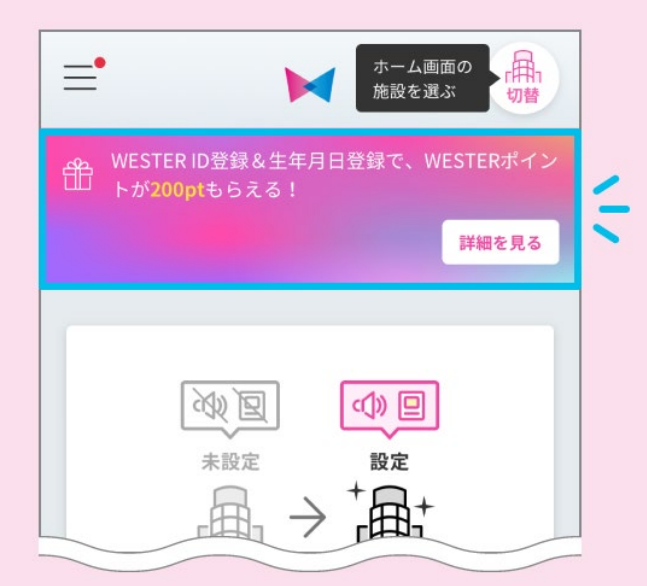

上記のバナーが表示されている方は、 〈詳細を見る〉を選択してWESTER IDを登録!

バナーが表示されていない方はログイン完了しています。

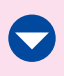

### WESPOアプリ下部の〈クーポン〉を選択!

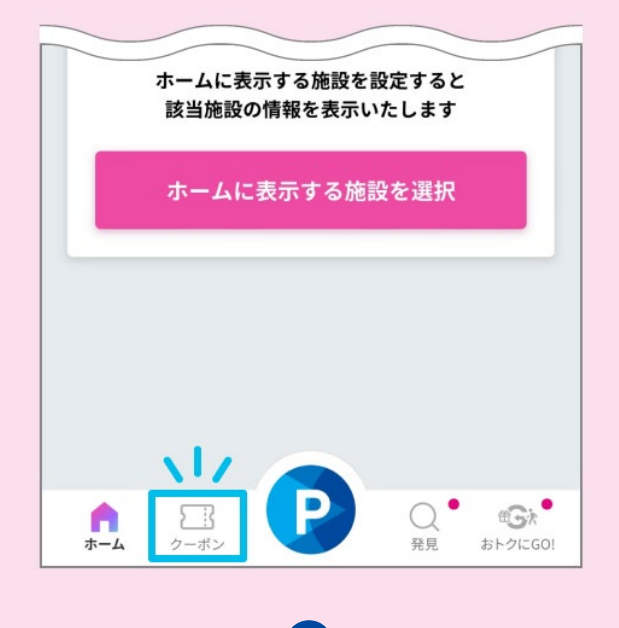

※掲載している画像はすべてイメージです。

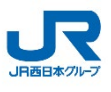

## WESPOアプリでのエントリー方法②

クーポン一覧から

「55(ゴー!ゴー!)大阪・関西万博キャンペーン」を選択!

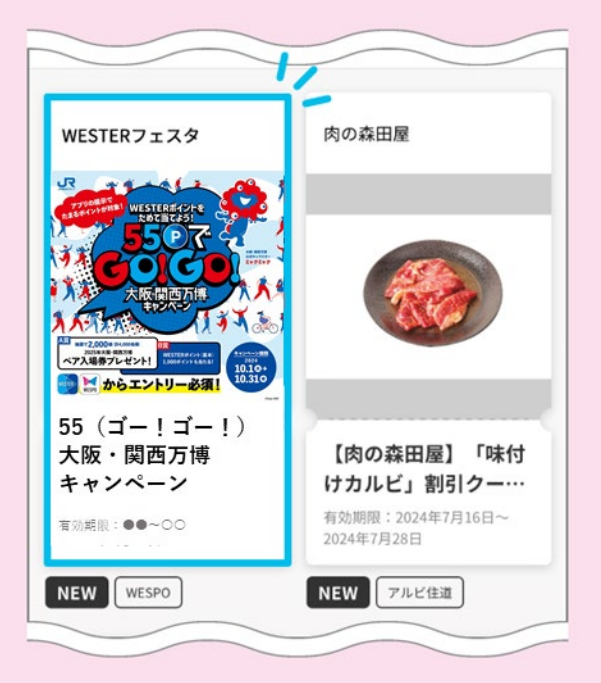

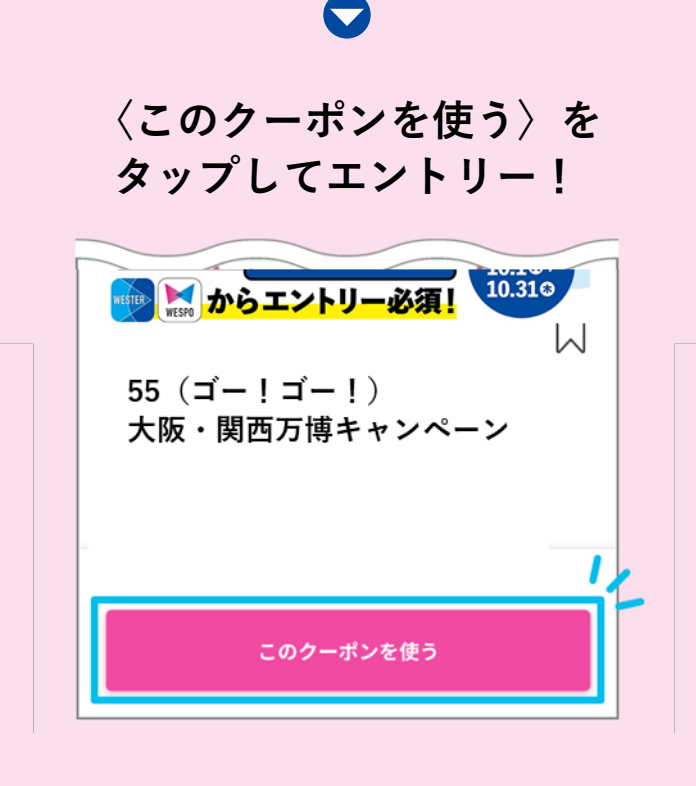